## ISLEVER

# 922-072

BCM50 RIs.3.0 BCM200/400 RIs 4.0 BCM 450

Rls. 1.0 Config

DEMO

### https://www.islever.com/922-072.html https://www.islever.com/nortel.html

For the most up-to-date exam questions and materials, we recommend visiting our website, where you can access the latest content and resources.

#### **QUESTION NO: 1**

You have installed a DSM32+ MBM in slot 1 of a new BCM450 main unit and you want to connect a set and perform set-based programming. What is the next step?

- A. Identify the module.
- B. Deconfigure the module.
- C. Configure the module.
- D. Connect a set to the DSM32+.

#### Answer: D

#### **QUESTION NO: 2**

Click on the Exhibit button.

While configuring a DTM module on a BCM450, the module was mistakenly identified as a DTMPRI instead of a DTM-T1.

What must you do to correct the module identification?

A. Select the row of the DTM you configured. Click the Configure button and enter TM-T1?as the module type.

B. Select the row of the DTM you configured. Click the Deconfigure button. Click OK. Double-click the ?onfigured Device?column and select ?TM-T1?as the module type.

C. Select the row of the DTM you configured. Double-click the ?onfigured Device?column and select

?

D. Select the row of the DTM you configured. Click the Disable button. Click OK.

E. Select the row of the DTM you configured. Click the Configure button and enter DTM-T1 as the module type.

F. Select the row of the DTM you configured. Click theDeconfigure button. Click OK. Double-click the Configured Device column and select DTM-T1 as the module type.

G. Select the row of the DTM you configured. Double-click theonfigured Device column and select DTM-T1 as the module type.

H. Select the row of the DTM you configured. Click the Disable button. Click OK. Double-click the Configured Device column and select DTM-T1 as the module type.

#### Answer: B

#### **QUESTION NO: 3**

Which Media Bay Module (MBM) can be combined with the G4x16 on the same DS30 bus on a BCM200/400 system?

A. DTM B. GATM4

C. GASM8

D. BRI S/T

Answer: B

#### **QUESTION NO: 4**

You need to renumber a group of DNs. You also want to move the voice mailboxes with the renumbered DNs. Which BCM system allows you to do this?

A. BCM50RIs. 2.0B. BCM50RIs. 3.0C. BCM400RIs. 4.0D. BCM450RIs. 1.0

#### Answer: D

#### **QUESTION NO: 5**

Click the Exhibit button.

You are configuring IP trunks on a new BCM450 that does not have a Capacity Expansion Card (CEC). The authorization license allows you to have 32 VoIP trunks. For the company planned future growth, 40 IP trunks on the system are set in the configuration so the total number of lines input as 40, and then OK clicked.

What will happen next?

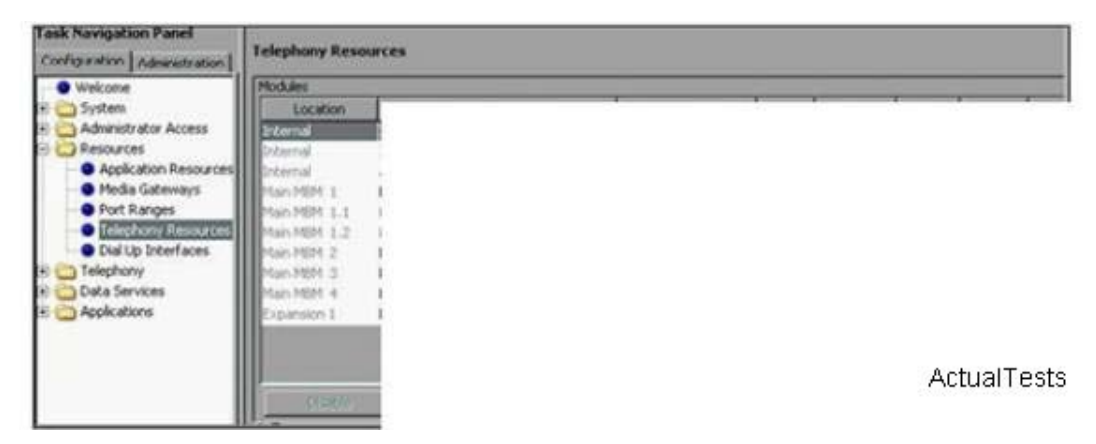

A. The system will configure the IP trunks with a low line number of 001 and a high line number of 32.

B. The system will configure the IP trunks with a low line number of 001 and a high line number of 40.

C. An error message is displayed since a BCM450 without a CEC can only support eight VoIP trunks.

D. An error message is displayed indicating your license is not sufficient to configure 40 VoIP trunks.

#### Answer: B

#### **QUESTION NO: 6**

You want to install a Digital Trunk Module (DTM) in the BCM450 main unit. How must you set the DIP switches on the DTM?

A. Set all of the DIP switches to OFF.

- B. Set all of the DIP switches to ON.
- C. Set the first DIP switch to ON and set the rest to OFF.
- D. Set the first DIP switch to OFF and set the rest to ON.

#### Answer: B

#### **QUESTION NO: 7**

You are creating a set template based on a DN. You clicked the Add button on the Set Templates screen. What must the value in the Source Template field be?

- A. DN
- B. DID
- C. PBX
- D. None

Answer: D

#### **QUESTION NO: 8**

Click on the Exhibit button.